## How to check attendance in WebEx

Log in to:

https://unioncc.webex.com/

Click the meeting button on the left:

| G                        | Q Join a meeting or search for a meeting, recording, or transcript |
|--------------------------|--------------------------------------------------------------------|
|                          | My Webex Meetings                                                  |
| ٢٥٩<br>موا               | Upcoming Completed                                                 |
| ?                        | My Meetings ~ 09/01/2021 - 09/07/2021 ~ Show                       |
| $\underline{\downarrow}$ |                                                                    |
| $\sim$                   |                                                                    |

Click the 'completed meeting' tab

## My Webex Meetings Upcoming Completed 08/26/2021 - 09/01/2021 My Meetings 1:15 PM - 1:16 PM Kevin Tsakonas's Personal Room Wed, Sep 1 Kevin Tsakonas 8:53 AM - 8:54 AM Webex meeting Tue, Aug 31 Kevin Tsakonas 9:38 AM - 9:43 AM Kevin Tsakonas's Personal Room Fri, Aug 27 Kevin Tsakonas 9:19 AM - 9:28 AM Kevin Tsakonas's Personal Room Fri, Aug 27 Kevin Tsakonas

## Select your meeting and click the 'attendance tab'

| Meeting content       |                   |          |  |  |
|-----------------------|-------------------|----------|--|--|
| Highlights Attendance |                   |          |  |  |
| Name                  | Connection time   | Duration |  |  |
| C CRS103              | 9:38 AM - 9:44 AM | 6 mins   |  |  |
| Kevin Tsakonas        | 9:38 AM - 9:44 AM | 6 mins   |  |  |
| Jason Steig           | 9:40 AM - 9:44 AM | 4 mins   |  |  |